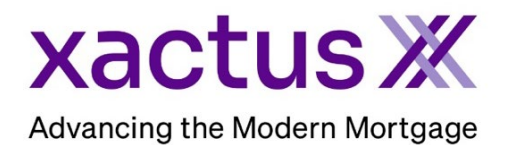

## How to Approve Authorizations for Form 8821 – Halcyon Within Xactus360

1. Once an email is received that an IRS Account Authorization is needed, click the link provided to sign in - <u>https://www.irs.gov/payments/your-online-account</u>.

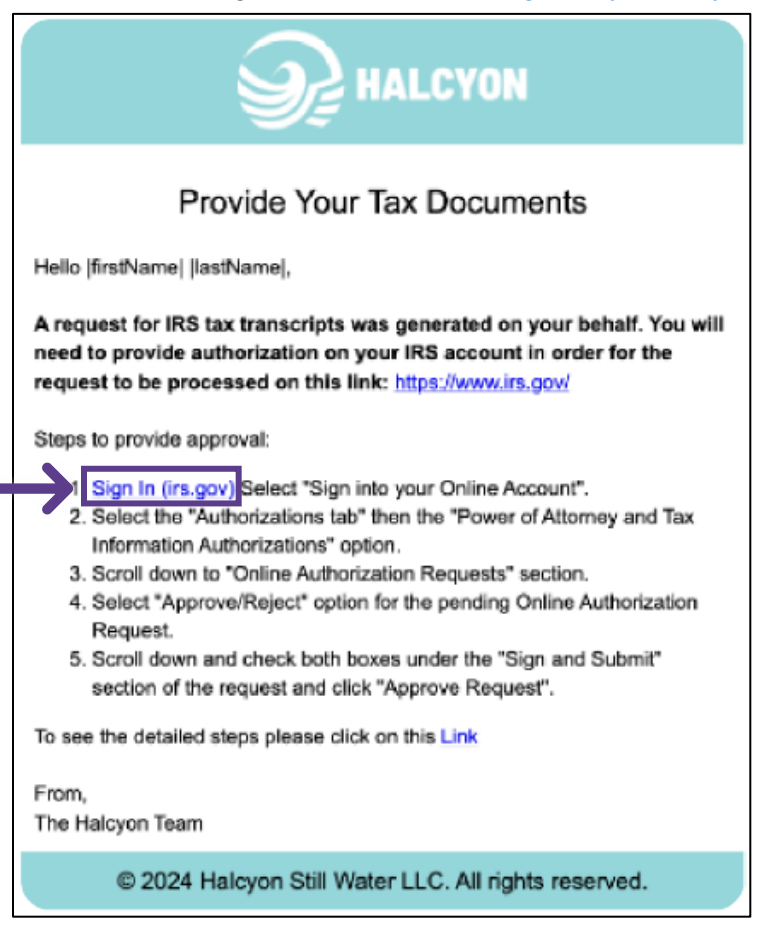

2. Click Sign in to your online account.

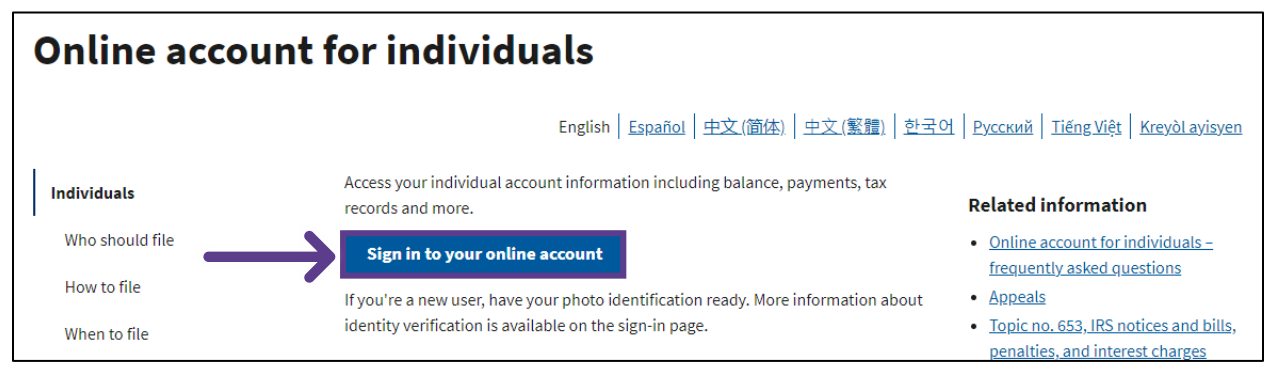

## 3. Click Sign in with ID.me.

|   | IRS now offers a sign-in option with ID.me, which offers access to IRS online services with a secure account that protects your privacy. |  |  |  |  |  |
|---|----------------------------------------------------------------------------------------------------|--|--|--|--|--|
|   | ID.me is an account created, maintained, and secured by a technology provider.                                                           |  |  |  |  |  |
|   | If you don't have an ID.me account, you must create a new account.                                                                       |  |  |  |  |  |
|   | Sign in with an existing account                                                                                                    |  |  |  |  |  |
| 2 | Sign in with D.me                                                                                                    |  |  |  |  |  |
|   | OR                                                                                                    |  |  |  |  |  |
|   | Create a new account                                                                                                    |  |  |  |  |  |
|   | D.me Create an account                                                                                                    |  |  |  |  |  |

4. Upon signing in, click the Authorizations dropdown and select Power of Attorney and Tax Information Authorizations.

| <b>MIRS</b>                                                                                               |                                                                                |                                     |                                                                             |                     | English ∨   💄 Profile   Help 🗗   🔂 Log |                  |              |  |
|----------------------------------------------------------------------------------------------------|--------------------------------------------------------------------------------|-------------------------------------|-----------------------------------------------------------------------------|---------------------|----------------------------------------|------------------|--------------|--|
| Account Home                                                                                              | Account Balance                                                                | Payments $\sim$                     | Records and Status 🔨                                                        | Notices and Letters | Forms                                  | Authorizations 🔨 | $\leftarrow$ |  |
| Power of Attorney<br>Information Author<br>View, approve or re<br>Power of Attorney<br>Information Author | eand Tax<br>prizations<br>spect requests for<br>(POA) or Tax<br>rization (TIA) | <b>Tax Re</b><br>Author<br>verifica | turn Transcript Authorizat<br>ize, reject, or view income<br>ition requests | ion                 |                                        |                  |              |  |

5. Scroll down to Online Authorization Requests and click Approve/Reject next to the Pending request. You may notice the names of Elizabeth Boonin and James Mcgowan. These individuals are tax professionals working with Halcyon to help complete your request.

| Online Authorization Requests |                                      |                         |                           |                          |
|-------------------------------|--------------------------------------|-------------------------|---------------------------|--------------------------|
| Requests pending your acti    | ion are deleted after 120 days. If a | request is deleted, ask | the requestor to send a r | new one to your account. |
| Requestor +                   | Date Requested 💲                     | Type ‡                  | Status ¢                  | Actions                  |
| Boonin, Elizabeth             | 08/31/2022                           | TIA                     | Approved                  | View                     |
| Boonin, Elizabeth             | 11/28/2022                           | TIA                     | Approved                  | View                     |
| Boonin, Elizabeth             | 11/30/2022                           | TIA                     | Approved                  | View                     |
| Mcgowan, James                | 11/16/2022                           | TIA                     | Pending                   | Approve/Reject           |
| Mcgowan, James                | 11/28/2022                           | TIA                     | Pending                   | Approve/Reject           |

6. Check both boxes under the Sign and Submit section of the request. Then, click Approve Request.

| CAF Number (7)                                                                                                    | 0315-23889                                                                     |                                                       |
|----------------------------------------------------------------------------------------------------|--------------------------------------------------------------------------------|-------------------------------------------------------|
| Name                                                                                                    | James Mcgowan                                                                  |                                                       |
| Address                                                                                                    | 203 Low Court, Flemington, NJ, 08822                                           |                                                       |
| Date Requested                                                                                                    | November 16, 2022                                                              |                                                       |
| Tax Information                                                                                                    |                                                                                |                                                       |
| Tax matter                                                                                                    | Form 1040 Income Tax                                                           |                                                       |
| Tax Period(s)                                                                                                    | 2018 - 2025                                                                    |                                                       |
| gn and Submit                                                                                                    |                                                                                |                                                       |
| ou want to approve the request, che                                                                                                    | ck both boxes and then select Approve Request.                                 |                                                       |
| By checking this box, I authorize t                                                                                                    | he designated individual to receive confidential information described in th   | his tax information authorization.                    |
| and the second second se | tion of notions. I declare that to the best of my knowledge and belief all the | a antered information is taus, correct, and completes |

7. You will receive notification that the request has been approved.

| Power of Attorney and Tax Information Authorizations                                                      |
|----------------------------------------------------------------------------------------------------|
| Tax Information Authorization Approved                                                                    |
| Request Approved                                                                                          |
| James Mcgowan is authorized to receive your confidential tax information described in this authorization. |

PLEASE LET US KNOW IF YOU HAVE ANY QUESTIONS OR CONCERNS AND WE WILL BE HAPPY TO HELP.